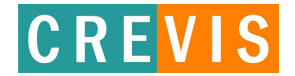

## **User Manual**

## **USB 2.0 FA Cameras**

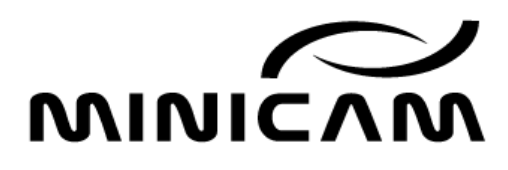

Version 1.0

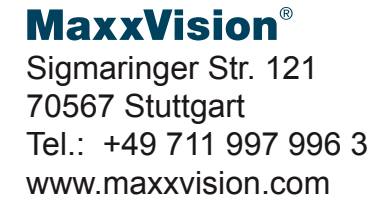

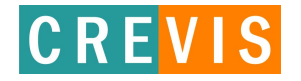

User Manual

USB2.0 FA Camera Series

## **REVISION HISTORY**

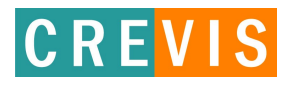

#### **USB2.0 FA Camera Series**

| Rev. | Model      | Data       | Description                                   | Page   |
|------|------------|------------|-----------------------------------------------|--------|
| 0.1  | ALL        | 2008-09-17 | Established                                   |        |
| 0.2  | ALL        | 2008-10-09 | revised Table                                 | 6      |
|      |            |            | added 1.4 Mechanical drawings of Overlap      | 8      |
|      |            |            | function                                      | 11     |
|      |            |            |                                               |        |
| 0.3  | ALL        | 2008-10-23 | revised Demo Program                          | 9      |
|      |            |            | added Troubleshooting                         | 26     |
|      |            |            |                                               |        |
| 0.4  | ALL        | 2009-06-30 | added specification of color and board models | 6~9    |
|      |            |            | changed pictures of control panel.            | 17~23  |
|      |            |            | added functions of board models.              | 22, 32 |
|      |            |            |                                               |        |
| 0.5  | ALL        | 2009-07-16 | Revised 22dB into 24dB.                       | 20     |
| 0.6  | ALL        | 2009-08-27 | Added notices                                 |        |
| 0.7  | ALL        | 2009-08-31 | Modified specifications                       | 6      |
| 0.8  | ALL        | 2009-11-16 | Added PC Spec.                                | 6~9    |
|      |            |            | Added the functions of sharpness              | 26     |
| 0.9  | ALL        | 2010-02-09 | Added the function of BinningHorizontal       | 18     |
|      |            |            | Added the function of InterpolationModel      | 20     |
| 1.0  | Color      | 2010-08-17 | added Troubleshooting                         | 34     |
| 1.1  | Board type | 2011-02-11 | changed pictures of board type camera.        | 12     |
|      |            |            |                                               |        |
|      |            |            |                                               |        |
|      |            |            |                                               |        |
|      |            |            |                                               |        |
|      |            |            |                                               |        |
|      |            |            |                                               |        |
|      |            |            |                                               |        |
|      |            |            |                                               |        |
|      |            |            |                                               |        |
|      |            |            |                                               |        |
|      |            |            |                                               |        |
|      |            |            |                                               |        |
|      |            |            |                                               |        |
|      |            |            |                                               |        |

The features and specifications, and other information provided in this preliminary data sheet, are subject to change without notice. Crevis co., Ltd. Reserves the right to make design changes without prior warning.

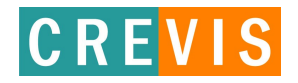

User Manual

#### **USB2.0 FA Camera Series**

## Contents

| 1. General                 | 4  |
|----------------------------|----|
| 1.1 Components             | 4  |
| 1.2 System Requirements    | 5  |
| 1.3 Specifications         | 6  |
| 1.4 Dimension (mm)         | 11 |
|                            |    |
| 2 . Demo Program           | 13 |
| 2.1 McamU Demo             | 13 |
| 2.1.1 Start                | 14 |
| 2.1.2 Demo menus           | 15 |
| 2.1.3 Status bar           | 16 |
| 2.2 Control Panel          | 17 |
| 2.2.1 Camera Info          | 17 |
| 2.2.2 Image Info           |    |
| 2.2.3 Trigger Ctrls        | 19 |
| 2.2.4 Analog Ctrls         | 20 |
| 2.2.5 Strobe Ctrls         | 21 |
| 2.2.6 I/O Ctrls            | 22 |
| 2.2.7 Gamma Ctrls          | 23 |
| 2.2.8 User Set             | 24 |
| 2.3 Processing             |    |
| 2.3.1 Sharpening           | 25 |
|                            |    |
| 3. Functions               | 26 |
| 3.1 Normal mode            |    |
| 3.2 Trigger mode           | 26 |
| 3.2.1 Trigger rising edge  | 28 |
| 3.2.2 Trigger falling edge | 28 |
| 3.2.3 Trigger Level High   |    |
| 3.2.4 Trigger Level Low    | 29 |
| 3.2.5 Overlap mode         |    |
| 3.3 Strobe mode            | 31 |
| 3.3 GPIO Function          |    |
|                            |    |
| 4. Troubleshooting         |    |
|                            |    |

#### 1. General

#### 1.1 Components

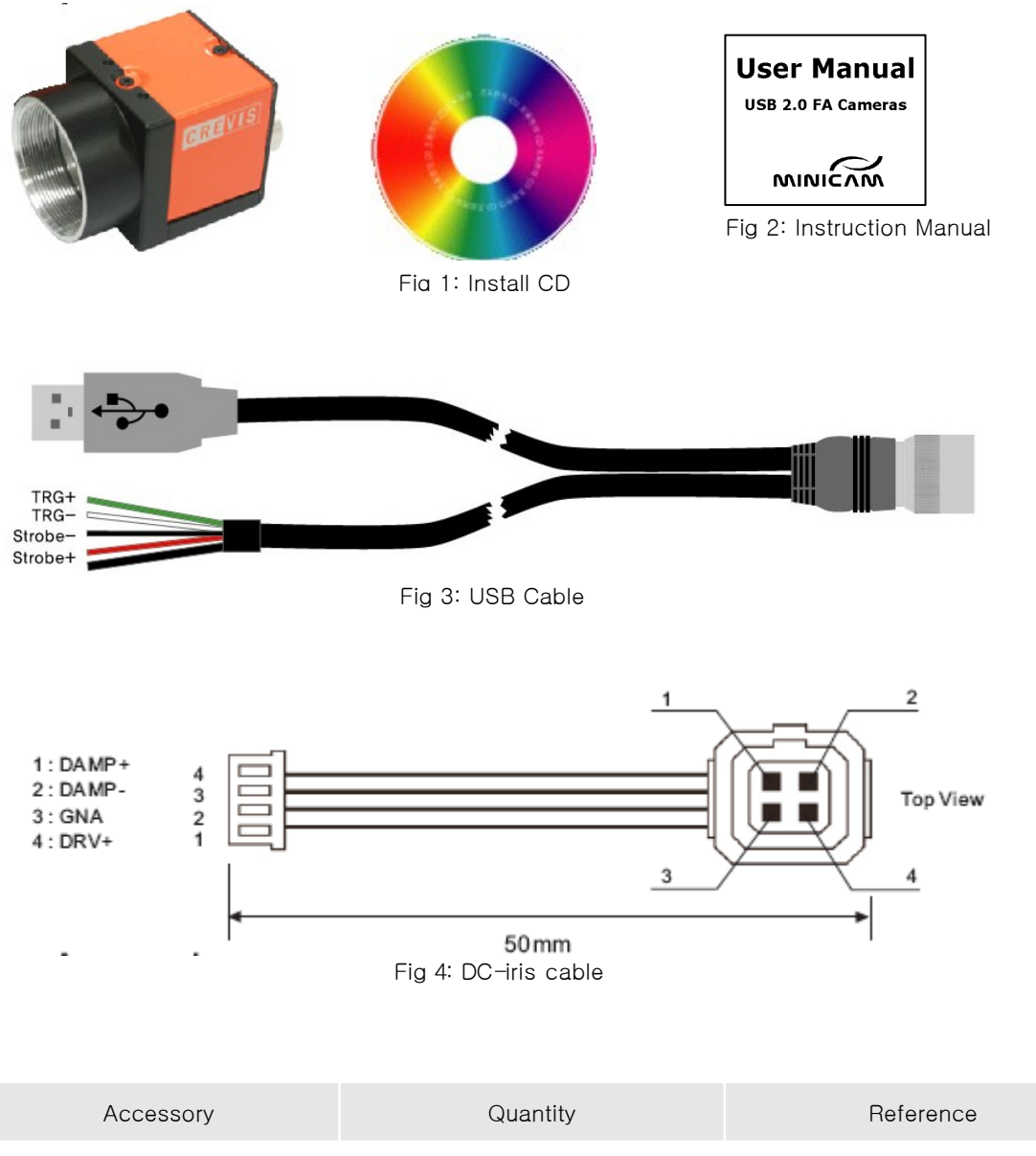

| No. | Accessory           | Quantity | Reference               |
|-----|---------------------|----------|-------------------------|
| 1   | Instruction Manual  | 1EA      |                         |
| 2   | Install CD          | 1EA      |                         |
| 3   | USB dedicated Cable | 1 EA     | Option                  |
| 4   | Auto DC-Iris Cable  | 1EA      | Option(Only board type) |

#### 1.2 System Requirements

- PC with at least one USB2.0-interface
- PC with CPU Clock
   Monochrome Models : at least 1.6GHz
   Color Models : at least 3.0GHz
- OS : Win2000, WinXP, Win Vista 32-Bit
- The USB 2.0 Port must support a 500mA.
- USB2.0 certified cables should be used.

🖙 Notice

- USB 2.0 PCMCIA Card may not work with USB 2.0  $\ensuremath{\mathsf{USB}}$
- This camera do not support USB1.1

#### 1.3 Specifications

The model name is given according to below table.

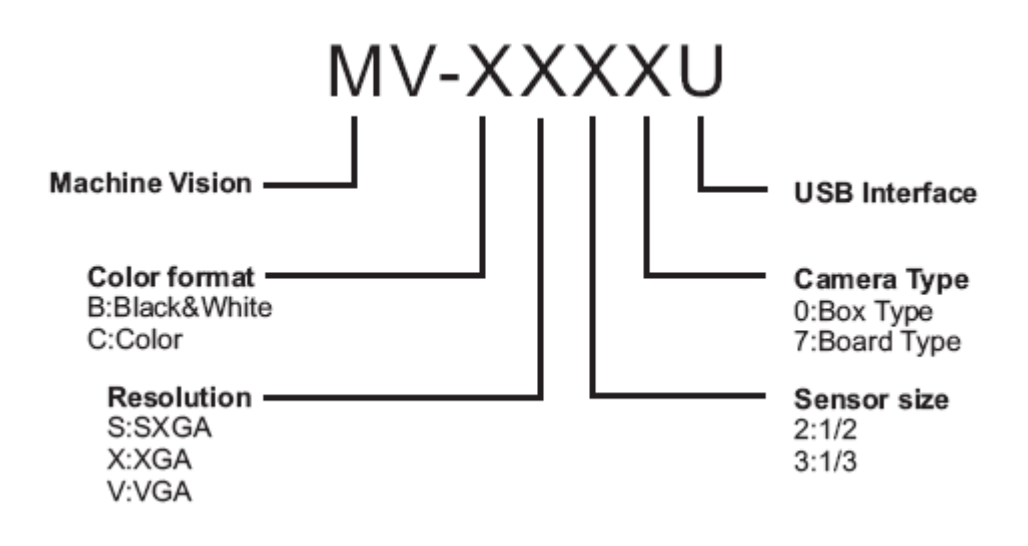

1) Products specifications

- Monochrome Models(Box Type)

| Item                      | MV-BS20U                                               | MV-BX30U                          | MV-BV30U / BV20U            |  |
|---------------------------|--------------------------------------------------------|-----------------------------------|-----------------------------|--|
| Resolutions               | 1280 X 1024                                            | 1024 X 768                        | 640 X 480                   |  |
| Pixel size                | 4.65⊭ X 4.65⊭                                          | 4.65 <i>⊭</i> ™ X 4.65 <i>⊭</i> ™ | 7.4µm x7.4µm / 9.9µm x9.9µm |  |
| Optical senor class       | 1/2″                                                   | 1/3″                              | 1/3" / 1/2"                 |  |
| Pixel Clock               |                                                        | 28.6363M                          | Hz                          |  |
| Frame Rates               | 15fps                                                  | 30fps                             | 70fps                       |  |
| Binning                   |                                                        | X2                                |                             |  |
| HRS                       | 1/2, 1/4, 1/6                                          | 1/2, 1/3, 1/4                     | 1/2, 1/3, 1/4               |  |
| Exposure Trigger          | Ran                                                    | dom Trigger Pulse wi              | dth/Fixed Shutter           |  |
| Trigger Level             | Low Level : 0 4                                        | ~2V, High Level: 5 ~              | 24V (Isolation Voltage 50V) |  |
| Gain                      |                                                        | 0dB ~ 24                          | dB                          |  |
| Shutter                   | 125us ~<br>66.9ms                                      | 88.9us ~ 35.2ms                   | 54.6us ~ 14.3ms             |  |
| Gamma                     |                                                        | Off(1), 0.45, 0.7, Tab            | le(Adjustable)              |  |
| SNR                       | 58dB                                                   | 58dB                              | 60dB                        |  |
| Min, Illumination         | 1.0lx(F1.4)                                            | 2.0lx(F1.4)                       | 1.0lx(F1.4)                 |  |
| Video Output              |                                                        | Mono 8bit, 1                      | l0bit                       |  |
| Optical Axis Accuracy     | Pixel Center ±0.1mm                                    |                                   |                             |  |
| Vibration(20~200Hz)       |                                                        |                                   |                             |  |
| Sweep interval : 300sec   |                                                        | 10G                               |                             |  |
| Test Time: 10min(XYZ Dir) |                                                        |                                   |                             |  |
| Power                     |                                                        | USB Bus power(DC                  | 5V), <2.5W                  |  |
| Dimension                 | 29r                                                    | nm X 29mm X 29mm                  | (Without mount)             |  |
| Oncerting tomporture      | Pe                                                     | rformance Guarantee               | ed : 0℃ ~ +40℃              |  |
| Operating temperature     | (Operation Guaranteed : $-5^{\circ}$ ~ $+45^{\circ}$ ) |                                   |                             |  |
| Operating Humidity        | 20 ~ 80%RH                                             |                                   |                             |  |
| Weight                    |                                                        | Approx. 4                         | 4g                          |  |
| USB Driver                | Win2000, WinXP, Win Vista(x86), Win 7(x86)             |                                   |                             |  |
| USB Viewer/SDK            | Win2000                                                | ), WinXP, Win Vista x8            | 36, Win 7-x86, C/C++        |  |
| CE                        | EN61326-1 Class A                                      |                                   |                             |  |
| RoHS                      | RoHS Compliant                                         |                                   |                             |  |

- Color Models(Box Type)

| Item                      | MV-CS20U                                                  | MV-CX30U                                                    | MV-CV30U             |  |
|---------------------------|-----------------------------------------------------------|-------------------------------------------------------------|----------------------|--|
| Resolutions               | 1280 X 1024                                               | 1024 X 768                                                  | 640 X 480            |  |
| Pixel size                | 4.65 <i>⊭</i> ™ X 4.65 <i>⊭</i> ™                         | 4.65⊭ <sup>m</sup> X 4.65⊭ <sup>m</sup>                     | 7.4 µm x7.4 µm       |  |
| Optical senor class       | 1/2″                                                      | 1/3″                                                        | 1/3″                 |  |
| Pixel Clock               |                                                           | 28.6363MHz                                                  |                      |  |
| Frame Rates               | 15fps                                                     | 30fps                                                       | 70fps                |  |
| Binning                   |                                                           | Not supported                                               |                      |  |
| HRS                       | 1/2, 1/4, 1/6                                             | 1/2, 1/3, 1/4                                               | 1/2, 1/3, 1/4        |  |
| Exposure Trigger          | Random                                                    | Trigger Pulse width/Fixe                                    | d Shutter            |  |
| Trigger Level             | Low Level : 0 ~2V,                                        | High Level: 5 ~ 24V (Is                                     | olation Voltage 50V) |  |
| Gain                      |                                                           | 0dB ~ 24dB                                                  |                      |  |
| Shutter                   | 125us ~ 66.9ms                                            | 88.9us ~ 35.2ms                                             | 54.6us ~ 14.3ms      |  |
| Gamma                     | Off(1                                                     | ), 0.45, 0.7, Table(Adjus                                   | stable)              |  |
| SNR                       | 58dB                                                      | 58dB                                                        | 60dB                 |  |
| Min, Illumination         | 2.0lx(F1.4)                                               | 3.0lx(F1.4)                                                 | 2.0lx(F1.4)          |  |
| Video Output              | Мо                                                        | no8, BayerBG8, RGB8Pa                                       | cked                 |  |
| Optical Axis Accuracy     |                                                           | Pixel Center ±0.1mm                                         |                      |  |
| Vibration(20~200Hz)       |                                                           |                                                             |                      |  |
| Sweep interval : 300sec   |                                                           | 10G                                                         |                      |  |
| Test Time: 10min(XYZ Dir) |                                                           |                                                             |                      |  |
| Power                     | US                                                        | B Bus power(DC5V) , <2                                      | 2.5W                 |  |
| Dimension                 | 29mm X                                                    | ( 29mm X 29mm(Withou                                        | it mount)            |  |
|                           | Performance Guaranteed : $0^{\circ}$ C ~ +40 $^{\circ}$ C |                                                             |                      |  |
| Operating temperature     | (Opera                                                    | tion Guaranteed : -5 $^\circ\!\!\!{}^\circ\!\!\!{}^\circ$ ~ | +45℃)                |  |
| Operating Humidity        | 20 ~ 80%RH                                                |                                                             |                      |  |
| Weight                    | Approx. 44g                                               |                                                             |                      |  |
| USB Driver                | Win2000, WinXP, Win Vista(x86), Win 7(x86)                |                                                             |                      |  |
| USB Viewer/SDK            | Win2000, WinXP, Win Vista x86, Win 7-x86, C/C++           |                                                             |                      |  |
| CE                        | EN61326-1 Class A                                         |                                                             |                      |  |
| RoHS                      |                                                           | <b>RoHS</b> Compliant                                       |                      |  |

- Monochrome Models(Board Type)

| Item                  | MV-BS27U                                        | MV-BX37U                                                                                                | MV-BV37U        |  |
|-----------------------|-------------------------------------------------|----------------------------------------------------------------------------------------------------|-----------------|--|
| Resolutions           | 1280 X 1024                                     | 1024 X 768                                                                                              | 640 X 480       |  |
| Pixel size            | 4.65⊭ X 4.65⊭                                   | 4.65⊭ X 4.65⊭                                                                                           | 7.4 µm x7.4 µm  |  |
| Optical senor class   | 1/2″                                            | 1/3″                                                                                                    | 1/3″            |  |
| Pixel Clock           |                                                 | 28.6363MHz                                                                                              |                 |  |
| Frame Rates           | 15fps                                           | 30fps                                                                                                   | 70fps           |  |
| Binning               |                                                 | X2                                                                                                    |                 |  |
| HRS                   | 1/2, 1/4, 1/6                                   | 1/2, 1/3, 1/4                                                                                           | 1/2, 1/3, 1/4   |  |
| Exposure Trigger      | Random                                          | Trigger Pulse width/Fixe                                                                                | d Shutter       |  |
| Trigger Level         |                                                 | TTL Level                                                                                               |                 |  |
| Gain                  |                                                 | 0dB ~ 24dB                                                                                              |                 |  |
| Shutter               | 125us ~ 66.9ms                                  | 88.9us ~ 35.2ms                                                                                         | 54.6us ~ 14.3ms |  |
| Gamma                 | Off(1), 0.45, 0.7, Table(Adjustable)            |                                                                                                    |                 |  |
| SNR                   | 58dB                                            | 58dB                                                                                                    | 60dB            |  |
| Min, Illumination     | 1.0lx(F1.4)                                     | 2.0lx(F1.4)                                                                                             | 1.0lx(F1.4)     |  |
| Video Output          |                                                 | Mono 8bit, 10bit                                                                                        |                 |  |
| DC-Iris               |                                                 | Supported                                                                                               |                 |  |
| IO Functions          | GPIO 2 Ports(TTL level)                         |                                                                                                    |                 |  |
| Power                 | USB Bus power(DC5V), <2.5W                      |                                                                                                    |                 |  |
| Dimension             | 40mm X 40mm X 10mm(Without mount)               |                                                                                                    |                 |  |
| Operating temperature | Performance Guaranteed : $0^{\circ}$ C ~ +40°C  |                                                                                                    |                 |  |
| Operating temperature | (Operat                                         | tion Guaranteed : -5 $^{\circ}\!\!\!\!\!\!\!\!\!\!\!\!\!\!\!\!\!\!\!\!\!\!\!\!\!\!\!\!\!\!\!\!\!\!\!\!$ | +45℃)           |  |
| Operating Humidity    | 20 ~ 80%RH                                      |                                                                                                    |                 |  |
| Weight                | Approx. 38g                                     |                                                                                                    |                 |  |
| USB Driver            | Win2000,                                        | WinXP, Win Vista(x86),                                                                                  | Win 7(x86)      |  |
| USB Viewer/SDK        | Win2000, WinXP, Win Vista x86, Win 7-x86, C/C++ |                                                                                                    |                 |  |
| CE                    | EN61326-1 Class A                               |                                                                                                    |                 |  |
| RoHS                  | RoHS Compliant                                  |                                                                                                    |                 |  |

- Color Models(Board Type)

| Item                  | MV-CS27U                                                  | MV-CX37U                 | MV-CV37U        |  |
|-----------------------|-----------------------------------------------------------|--------------------------|-----------------|--|
| Resolutions           | 1280 X 1024                                               | 1024 X 768               | 640 X 480       |  |
| Pixel size            | 4.65⊭™ X 4.65⊭™                                           | 4.65⊭ X 4.65⊭            | 7.4 µm x7.4 µm  |  |
| Optical senor class   | 1/2″                                                      | 1/3″                     | 1/3″            |  |
| Pixel Clock           |                                                           | 28.6363MHz               |                 |  |
| Frame Rates           | 15fps                                                     | 30fps                    | 70fps           |  |
| Binning               |                                                           | Not supported            |                 |  |
| HRS                   | 1/2, 1/4, 1/6                                             | 1/2, 1/3, 1/4            | 1/2, 1/3, 1/4   |  |
| Exposure Trigger      | Random                                                    | Trigger Pulse width/Fixe | d Shutter       |  |
| Trigger Level         |                                                           | TTL Level                |                 |  |
| Gain                  |                                                           | 0dB ~ 24dB               |                 |  |
| Shutter               | 125us ~ 66.9ms                                            | 88.9us ~ 35.2ms          | 54.6us ~ 14.3ms |  |
| Gamma                 | Off(1), 0.45, 0.7, Table(Adjustable)                      |                          |                 |  |
| SNR                   | 58dB                                                      | 58dB                     | 60dB            |  |
| Min, Illumination     | 2.0lx(F1.4)                                               | 3.0lx(F1.4)              | 2.0lx(F1.4)     |  |
| Video Output          | Мог                                                       | no8, BayerBG8, RGB8Pa    | cked            |  |
| DC-Iris               | Supported                                                 |                          |                 |  |
| IO Functions          | GPIO 2 Ports(TTL level)                                   |                          |                 |  |
| Power                 | USB Bus power(DC5V), <2.5W                                |                          |                 |  |
| Dimension             | 40mm X 40mm X 10mm(Without mount)                         |                          |                 |  |
|                       | Performance Guaranteed : $0^{\circ}$ C ~ +40 $^{\circ}$ C |                          |                 |  |
| Operating temperature | (Operation Guaranteed : $-5^{\circ}$ ~ $+45^{\circ}$ )    |                          |                 |  |
| Operating Humidity    | 20 ~ 80%RH                                                |                          |                 |  |
| Weight                | Approx. 38g                                               |                          |                 |  |
| USB Driver            | Win2000, WinXP, Win Vista(x86), Win 7(x86)                |                          |                 |  |
| USB Viewer/SDK        | Win2000, WinXP, Win Vista x86, Win 7-x86, C/C++           |                          |                 |  |
| CE                    | EN61326-1 Class A                                         |                          |                 |  |
| RoHS                  | RoHS Compliant                                            |                          |                 |  |

2) Pin assignment for 12pin-circular connector

– Box Type

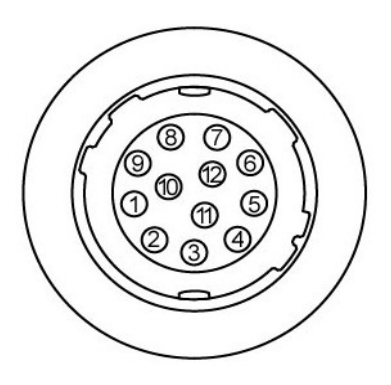

12pin-circular connector

| Pin | Name      | IN/OUT | Reference      |
|-----|-----------|--------|----------------|
| 1   | Strobe -  | GND1   |                |
| 2   | Power     | IN     | USB Bus +5Vdc  |
| 3   | GND       | IN     |                |
| 4   | NC        | -      |                |
| 5   | USB D-    | IN/OUT |                |
| 6   | USB D+    | IN/OUT |                |
| 7   | GND       | IN     |                |
| 8   | Trigger + | IN     | Isolation(50V) |
| 9   | Trigger - | GND2   |                |
| 10  | Strobe+   | OUT    | Open Collector |
| 11  | GND       | IN     |                |
| 12  | GND       | IN     |                |

- Board Type

| - CON1(53261-0610)                                                                                                    | - CON2(53048-041                             |
|----------------------------------------------------------------------------------------------------|----------------------------------------------|
|                                                                                                    |                                              |
| 1. GND : Black<br>2. Trigger(Input) : Red<br>3. Strobe(Output) : Blue<br>4. GPIO 1(I/O) : Green<br>5. GPIO 2(I/O) : Green<br>6. GND : Black | 1. DAMP +<br>2. DAMP -<br>3. GND<br>4. DRV + |
| * CON1 : No opto-coupler                                                                                                    | , TTL Compatible.                            |

CON2(53048-0410)

### 1.4 Dimension (mm)

- Box Type

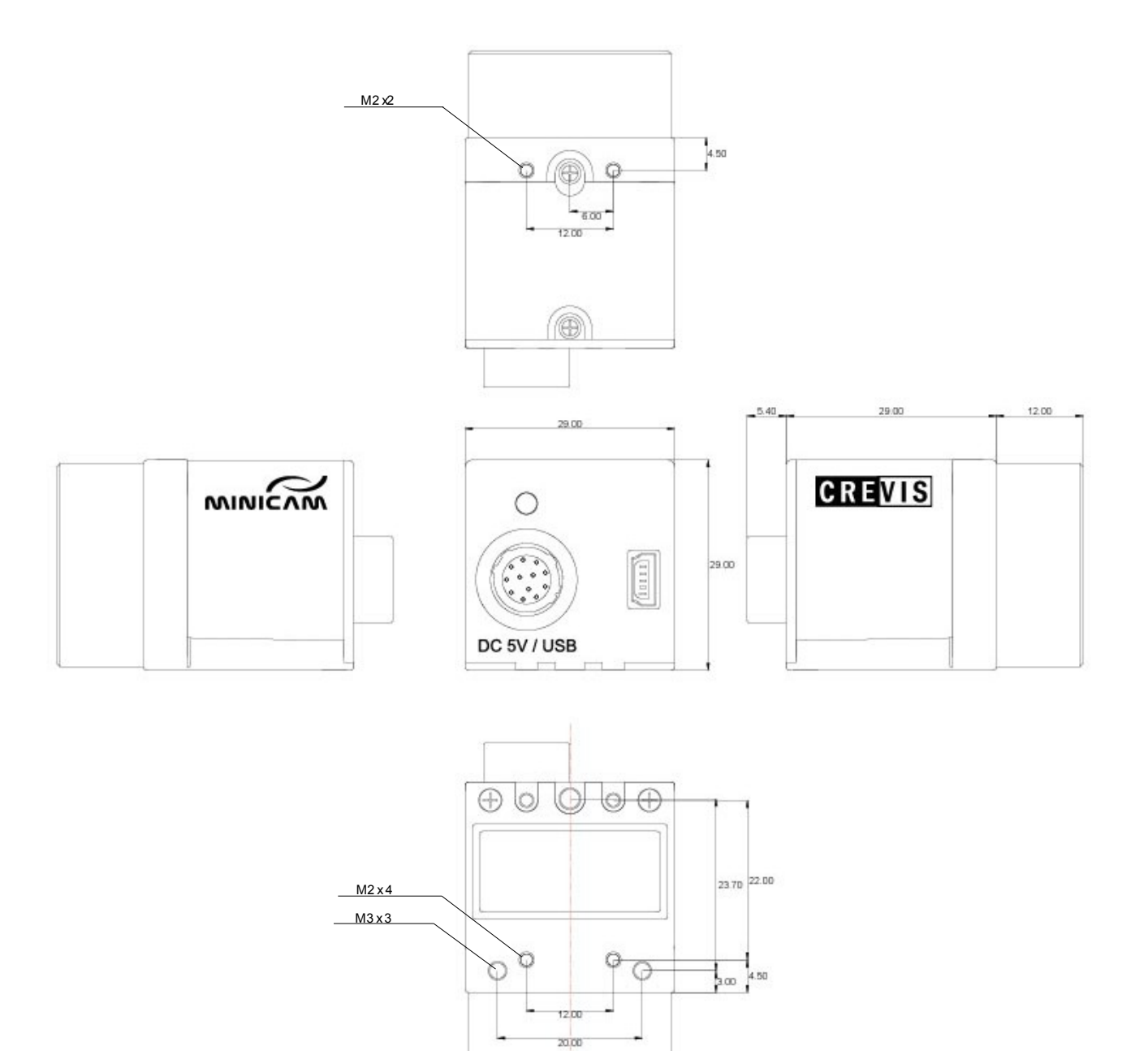

- Board Type

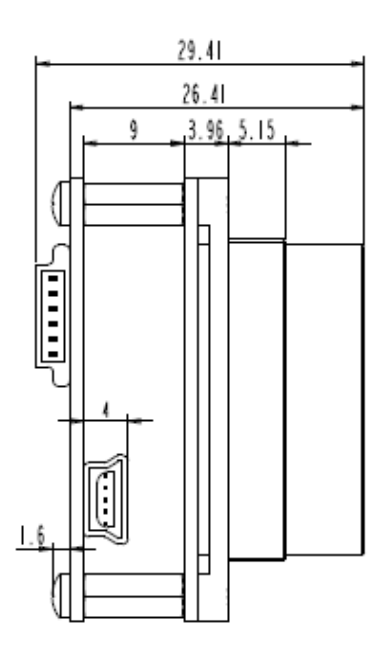

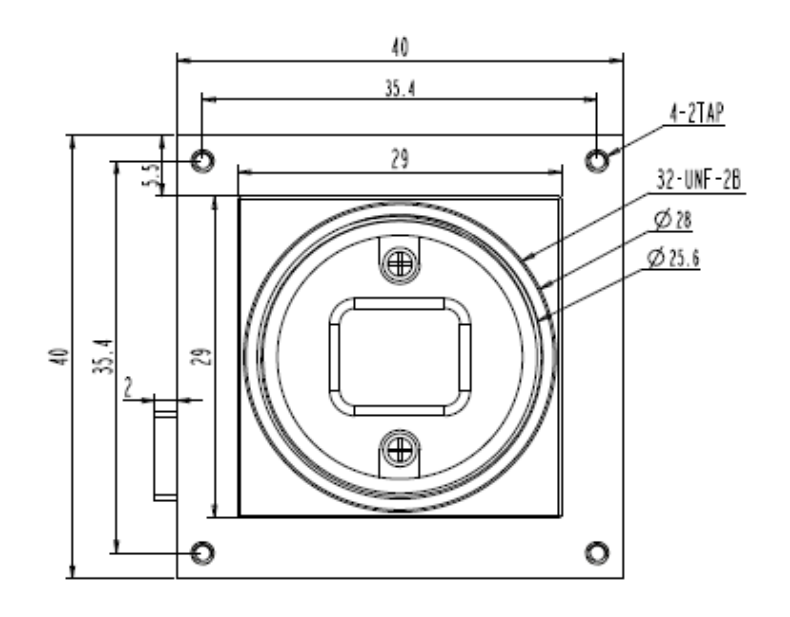

#### 2. Demo Program

McamU Demo is the application program provided for testing USB camera.

#### 2.1 McamU Demo

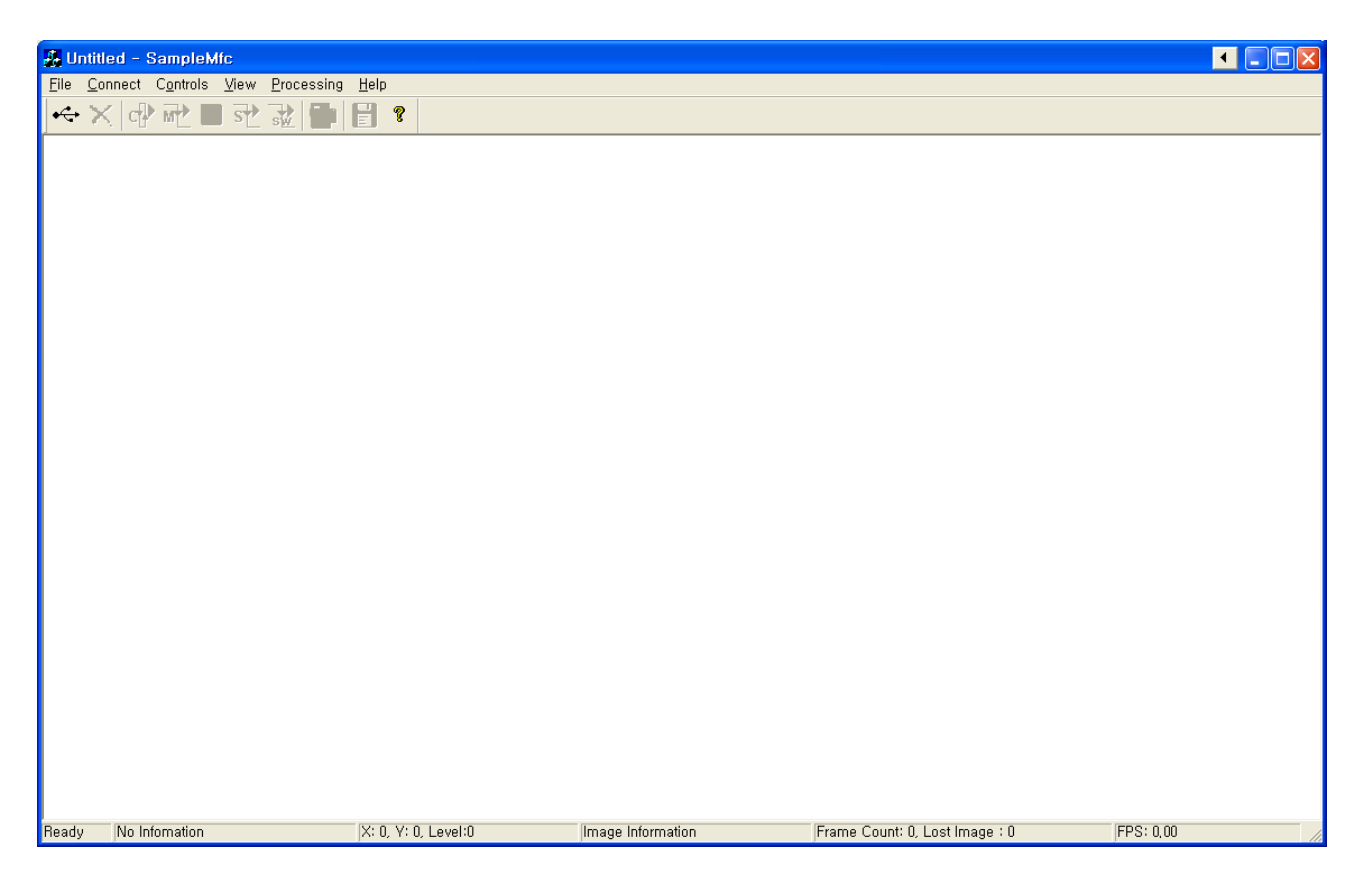

#### 2.1.1 Start

Please, Check to change RED to GREEN on rear LED when USB Camera connect with PC.

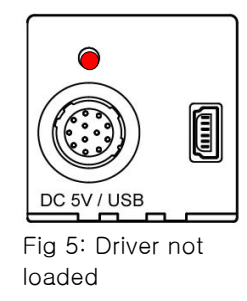

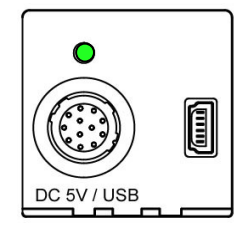

Fig 4: Driver loaded and camera ready

Press the button, then it's appeared as below figure about Device Select.

| Device Select                                                            |     |              |    |         |
|--------------------------------------------------------------------------|-----|--------------|----|---------|
| DeviceID<br>MV-BS200_SN_271108A0001                                      |     | OK<br>Cancel |    |         |
| , select the MV-BS200_SN_271108A0001<br>↔ , ↔ button is to be activated. | and | press the    | ОК | button. |

#### 2.1.2 Demo menus

| Toolbars | Menus                            | Contents                                                                                               |
|----------|----------------------------------|----------------------------------------------------------------------------------------------------|
|          | File                             |                                                                                                    |
|          | Save                             | Save as bitmap or JPG File.                                                                            |
|          | Connect                          |                                                                                                    |
| •        | Open Camera                      | Connect to camera                                                                                      |
| $\times$ | Close Camera                     | Disconnect from camera                                                                                 |
|          | Controls                         |                                                                                                    |
| c P      | Grab Continuous                  | Get and Display images continuously.                                                                   |
| M        | Grab Multi                       | Get and Display multiple images.                                                                       |
| s        | Grab Single                      | Get and Display an images                                                                              |
| s        | SW Trigger                       | Get images through software trigger. Automatically<br>Trigger mode is to be ON.                        |
|          | Stop                             | Stop the Image grabbing                                                                                |
| <b>-</b> | Control Panel                    | Open the control panel                                                                                 |
|          | View                             |                                                                                                    |
|          | Toolbar                          | Toolbar's Display selection                                                                            |
|          | Status Bar                       | Status Bar display model name, current location, resolution, pixel format, frame count and frame rate. |
|          | Processing                       |                                                                                                    |
|          | Sharpening                       | Open Sharpening dialog                                                                                 |
|          | Help                             |                                                                                                    |
| ?        | About SampleMfc                  | Demo information.                                                                                      |
|          | About SampleMfc<br>SampleMfc Ver | sion 2.0.0.1 OK                                                                                        |

#### 2.1.3 Status bar

| FMV-BS20U ( | (SN_271108A0001 ) | X: 250, Y: 1, Level:0 | 1280 × 1024 (Mono8)     | Frame Count: 0, Lost Image : 0 | FPS: 0,00 |
|-------------|-------------------|-----------------------|-------------------------|--------------------------------|-----------|
|             | 1                 | 2                     | 3                       | 4                              | (5)       |
| 1           | Model name        | (Serial No.)          |                         |                                |           |
| 2           | Current loc       | ation of Point, and   | Value of the point.     |                                |           |
| 3           | Resolution        | (Pixel Format)        |                         |                                |           |
|             | Pixel Forma       | at : Mono8(8bit) ,    | Mono10(10bit, only mono | chrome), BayerBG8, RGB8Packed  | ł         |
| (4)         | Counter : F       | rame Count & Lost I   | mage Count              |                                |           |
| (5)         | Frame Rates       | s per Second          |                         |                                |           |

#### 2.2 Control Panel

| 2.2.1 | Camera | Info |
|-------|--------|------|
|       |        |      |

| Control Panel                         |                                                                  |
|---------------------------------------|------------------------------------------------------------------|
| Strobe Ctrls  <br>Camera Info   Image | I/O Ctrls   Gamma Ctrls  <br>Info   Trigger Ctrls   Analog Ctrls |
| User ID                               |                                                                  |
| Device Firmware Version               | Ver_0.0.3.1                                                      |
| Device ID                             | MV-BS20U_SN_27110930001                                          |
| Device Version                        | Ver_2.0.0.1                                                      |
| Device Vendor Name                    | CREVIS                                                           |
| Device Model Name                     | MV-BS20U                                                         |
| Device Manufacturer Info              | CREVIS, www.crevis.co.kr                                         |
| Device Scan Type                      | Area                                                             |
|                                       |                                                                  |
|                                       |                                                                  |
| User Set                              |                                                                  |
| User Set Selector User                | Set1 Juser Set Load User Set Save                                |
| User Set Default Selector User        | Set1                                                             |

- User ID : 0 ~ 65535
- Device Firmware Version : Camera firmware version
- Device ID : Model name and serial no.
- Device version : Current Library Version
- Device Vendor Name : Crevis
- Device Model Name : Camera model name
- Device Manufacturer Info : Manufacturer and its URL
- Device Scan Type : Area camera

#### 2.2.2 Image Info

| Control Panel               |                                                                     |
|-----------------------------|---------------------------------------------------------------------|
| Strobe Ctrls<br>Camera Info | I/O Ctrls   Gamma Ctrls<br>mage Info   Trigger Ctrls   Analog Ctrls |
| Width Max                   | 1280                                                                |
| Height Max                  | 1024                                                                |
| Width                       | 1280                                                                |
| Height                      |                                                                     |
| Offset X                    |                                                                     |
| Offset Y                    |                                                                     |
| Binning Horizontal          | Off 🗨                                                               |
| Binning Vertical            | Off                                                                 |
| Pixel Format                | Mono8                                                               |
| TestImage Selector          | Off 🗨                                                               |
| Hrs Mode                    | Full                                                                |
| User Set                    |                                                                     |
| User Set Selector           | UserSet1                                                            |
| User Set Default Selector   | User Set Load User Set Save                                         |

- Width
- Height

| Mode     | MV-Sx Series          | MV-Xx Series            | MV-Vx Series            |
|----------|-----------------------|-------------------------|-------------------------|
| Binning  | 512                   | 384                     | 240                     |
| Partial1 | 512                   | 384                     | 240                     |
| Partial2 | 256(Binning+Partial1) | 256                     | 180                     |
| Partial3 | 128(Binning+Partial2) | 196(Binning+Partial1,2) | 120(Binning+Partial1,2) |

※ Partial mode do not support setting in demo program

- OffsetX, Y : Setting "start position" of image output(Device Firmware Version Ver\_0.0.1.0 more)
- Binning Horizontal : By "Binning Horizontal" two pixels neighboring horizontally, the sensitivity is twice brighter than the normal mode, however the frame rate isn't changed. remotice : Color models are not supported.
- Binning Vertical : By "Binning Vertical" two pixels neighboring vertically, and frame rate and sensitivity goes up twice.
  - 🖙 notice : According to table, it is recommended to change Height size to get a normal image.
  - 🖙 notice : Color models are not supported.
- Pixel Format : Determine Data transfer bit
   Monochrome models : Mono 8 = 8Bit, Mono 10 = 10Bit

```
☞ notice : After User Set Save, and power should be rebooted.
```

```
Color models : Mono8, BayerBG8, RGB8Packed
```

#### 2.2.3 Trigger Ctrls

| Control Panel                   |                                                                    | × |
|---------------------------------|--------------------------------------------------------------------|---|
| Strobe Ctrls<br>Camera Info   I | I/O Ctrls   Gamma Ctrls<br>Image Info Trigger Ctrls   Analog Ctrls |   |
| Trigger Software                | S/W Trigger                                                        |   |
| Trigger Mode                    | Off                                                                |   |
| Trigger Source                  | Line1                                                              |   |
| Trigger Activation              | RisingEdge                                                         |   |
| Trigger Delay Abs               |                                                                    |   |
|                                 |                                                                    |   |
|                                 |                                                                    |   |
|                                 |                                                                    |   |
|                                 |                                                                    |   |
| User Set                        |                                                                    |   |
| User Set Selector               | UserSet1                                                           |   |
| User Set Default Selector       | r UserSet1 - UserSetLoad UserSetSave                               |   |
|                                 |                                                                    |   |

- Trigger Software : Send Software trigger command.
- Trigger Mode : Trigger mode(On), Normal mode(Off)
   motice : When Trigger mode is ON, it requires external trigger signal.
- Trigger Source : In Line1, output the image by external signal.
  - In Software. S/W Trigger Press this button.
  - In Transfer\_End, output the image by internal signal in camera.
  - In this case, the frame rates depends on exposure time.
- Trigger Activation : determine the mode of Trigger signal.
   In case of LevelLow and LevelHlgh, determine the "exposure mode" in Pulse Width mode
- Trigger Delay Abs : After Delay from Trigger signal, Exposure starts.

#### 2.2.4 Analog Ctrls

| Strobe Ctris   I/O Ctris   Gamma Ctris                  |
|---------------------------------------------------------|
| Camera inito   initage inito   inigger curs Analog curs |
| Gain O                                                  |
| Black Level 0+                                          |
| Exposure Time Abs 3944                                  |
| Balance White Auto Off                                  |
| Balance Ratio Selector Red 💌                            |
| Balance Ratio Raw 1393 🕂                                |
| Color Correction                                        |
| Interpolation Mode                                      |
|                                                         |
| User Set                                                |
| User Set Selector UserSet1  User Set Load User Set Save |
| User Set Default Selector UserSet1 💌                    |

- Gain : 0 ~ 100(0dB ~ 24dB) adjustable.
- Black Level : 0 ~ 255 adjustable
- Exposure Time Abs : 66.9ms(SXGA), 35.2ms(XGA), 14.3ms(VGA) . [ unit : us ] If "TriggerMode" is ON, Exposure time is possible up to 130ms.
- Balance White Auto :

Off : To adjust manually white balance, select the Off mode. It is able to increase or decrease the red or blue value by the slider bar of Balance Ratio Raw until the best color is obtained.

Once : The Once mode is automatically adjusted to once white balance in a specific environment, and then return the Off mode. In order to obtain the best result, select the Once menu while the camera focuses on white paper.

Continuous: The Continuous mode is automatically adjusted to continuous white balance in a specific environment.

- Balance Ratio Selector : To adjust Red-gain or Blue-gain, select the Red or Blue.
- Balance Ratio Raw : Increase or decrease the red-gain or blue-gain value by the slider bar.
- Color Correction : Compensate the result of white balance for Spectral Sensitivity Characteristics.
- Interpolation Mode : You can select one of color interpolation methods. The Interpolation mode is done on the PC. If larger filter mask is selected to get a higher image quality, the computational load will be increased accordingly.

#### 2.2.5 Strobe Ctrls

| Control Panel                 | 8                                                                       |
|-------------------------------|-------------------------------------------------------------------------|
| Camera Info I<br>Strobe Ctrls | mage Info   Trigger Ctrls   Analog Ctrls  <br>  I/O Ctrls   Gamma Ctrls |
| Strobe Software               | Strobe Off Strobe On                                                    |
| Strobe Mode                   | Off                                                                     |
| Strobe Source                 | StrobeOut                                                               |
| Strobe Activation             | LevelLow                                                                |
| Strobe Time Abs               |                                                                         |
| Strobe Delay Abs              |                                                                         |
|                               |                                                                         |
|                               |                                                                         |
|                               |                                                                         |
| User Set                      |                                                                         |
| User Set Selector             | UserSet1  User Set Load                                                 |
| User Set Default Selector     | UserSet1                                                                |
| User Set Default Selector     | User Set Load User Set Save                                             |

- Strobe Software : In Strobe Mode, setting 'Strobe Software' and select Output as high or low. remotice : As Open collector output, External signal should be carefully considered.
- Strobe Mode : Off, Timed, Exposure
  - In case of Timed, It is synchronized with internal trigger rising.
  - In case of Exposure, It is synchronized with internal exposure rising.
- Strobe Time Abs : Duty is set by Strobe Activation [unit: us]
  - The width of output is adjustable up to 9.1ms.
- Strobe Delay Abs : Applied delay from the signal of Strobe Mode. (Max 9.1ms)

#### 2.2.6 I/O Ctrls

| Control Panel                  | X                                                                     |
|--------------------------------|-----------------------------------------------------------------------|
| Camera Info Ir<br>Strobe Ctrls | nage Info   Trigger Ctrls   Analog Ctrls  <br>I/O Ctrls   Gamma Ctrls |
| Line Selector                  | Line2                                                                 |
| Line Mode                      | Input 🔹                                                               |
| Line Status                    | Read                                                                  |
| Line Status All                | Read                                                                  |
| Line Source                    | UserOutput0                                                           |
| User Output Selector           | UserOutput0                                                           |
| User Output Value              |                                                                       |
| User Output Value All          | Read Write                                                            |
| Iris Reference                 |                                                                       |
| Iris Stop Offset               |                                                                       |
| User Set                       |                                                                       |
| User Set Selector              | UserSet1 💌                                                            |
| User Set Default Selector      | UserSet1                                                              |
|                                |                                                                       |

- Line Selector : Line2, Line3
- Line Mode : Input, Output
- Line Status : Read only
- Line Status All : Read only
- Line Source : UserOutputO, UserOutput1
- Line Source Selector : UserOutput0, UserOutput1
- User Output Value : Boolean '0' or '1'
- User Output Value All : 0 ~ 2
- Iris reference : range of 0 ~ 255. DC iris function is applied only in board type camera.

#### 2.2.7 Gamma Ctrls

| Control Panel                                                                |                                                                                                    |
|------------------------------------------------------------------------------|----------------------------------------------------------------------------------------------------|
| Camera Info   Image Info  <br>Strobe CtrIs   I/O CtrIs                       | Trigger Ctrls Analog Ctrls Gamma Ctrls                                                                                                    |
|                                                                              | Gamma Mode       Off         V0       0÷         V1       0÷         V2       53÷         V2       98÷         V3       151÷         V4       240÷         V5       383÷         V6       614÷         V7       1023÷ |
| User Set<br>User Set Selector UserSet1<br>User Set Default Selector UserSet1 | User Set Load User Set Save                                                                                                    |

• Gamma Mode : Off(1), 0.45, 0.70, Table

#### 2.2.8 User Set

- User Set selector : UserSet1
- User Set Default Selector : UserSet1, Default
- Using User Set Save , it can be saved in EEPROM in the camera.
- From User Set Load, it allows to read the value of EEPROM.

#### [Example of Setting]

| User Set                  |          |   |               |               |
|---------------------------|----------|---|---------------|---------------|
| User Set Selector         | UserSet1 | • |               |               |
| User Set Default Selector | Default  | • | User Set Load | User Set Save |
|                           |          |   |               |               |

Pressing User Set Save with "Default" in "User Set Default Selector", Values of EEPROM in the camera are changed to Default.

| User Set                  |          |   |               |                 |
|---------------------------|----------|---|---------------|-----------------|
| User Set Selector         | UserSet1 | • |               | Lines Set Seven |
| User Set Default Selector | UserSet1 | • | User Sei Luau | User Set Save   |
|                           |          |   |               |                 |

Pressing User Set Load , values of EEPROM in the camera can be read.

Pressing User Set Save with "User Set1" of "User Set Default Selector", changed values in PC are saved to EEPROM in the camera.

#### 2.3 Processing

#### 2.3.1 Sharpening

| Set sharpening              |             |       |
|-----------------------------|-------------|-------|
| <ul> <li>Disable</li> </ul> | C Laplacian | C LoG |
| Factor                      |             |       |
|                             |             |       |

- Disable : Image not processed.
- Laplaciab : Image processed by Laplacian mask.
- LoG : Image processed by Laplacian of a Gaussian mask.
- Factor : Strength of sharpen.

#### 3. Functions

#### 3.1 Normal mode

In case that trigger mode is off as follows figure, the camera is to be normal mode.

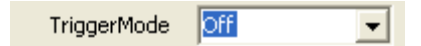

In Normal mode, the camera internally exposes one image after another with set "frame rate". Exposure and readout/transfer of the image are done simultaneously. Therefore the maximum frame rates can be achieved in normal mode. The maximum exposure time depends on readout/transfer, so that it can be happened flicker.

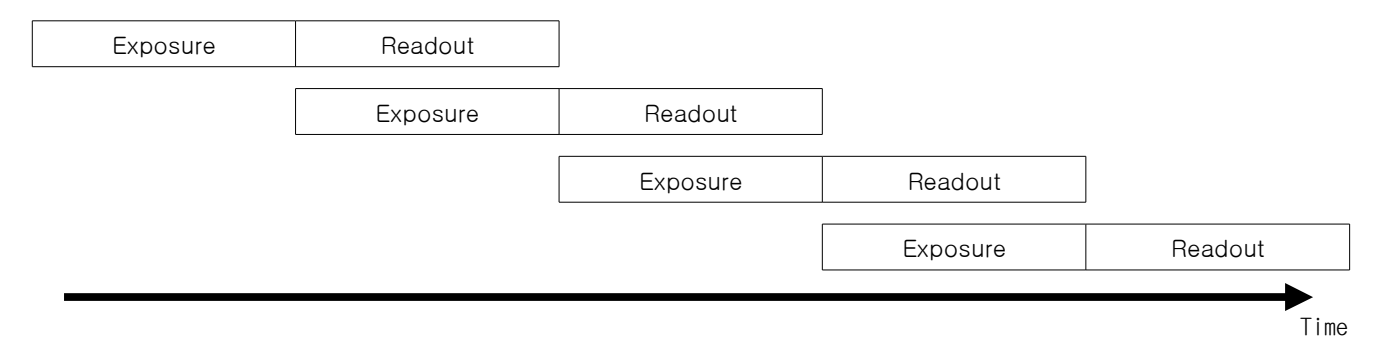

#### 3.2 Trigger mode

In trigger mode, the camera is in a wait state and exposed one image immediately after the occurrence of a trigger event. As follows figure, trigger, delay, exposure and readout/transfer of the image are done successively. If another trigger is input during the process of trigger and exposure time, It is ignored. The frame rate depends on the delay time and exposure time. The frame rates of "minimum delay and exposure time" is approximate with that of normal mode.

Selecting Overlap function, however, Another trigger becomes valid. Setting the period of trigger in "ReadOut" should be careful not to be overlapped.

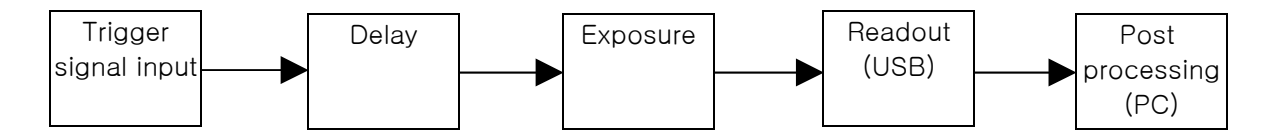

- Trigger input hardware specifications

| Contents                         | Min | Max      | Ref  |
|----------------------------------|-----|----------|------|
| Trigger Level Low                | 0   | 2        | V    |
| Trigger Level High               | 5   | 24       | V    |
| Trigger Level Voltage Range      | 0   | 30       | V    |
| Trigger Pulse Width(edge active) | 100 | $\infty$ | usec |
| Falltime                         | 35  |          | V/ms |
| Isolation Voltage                | 50  |          | V    |

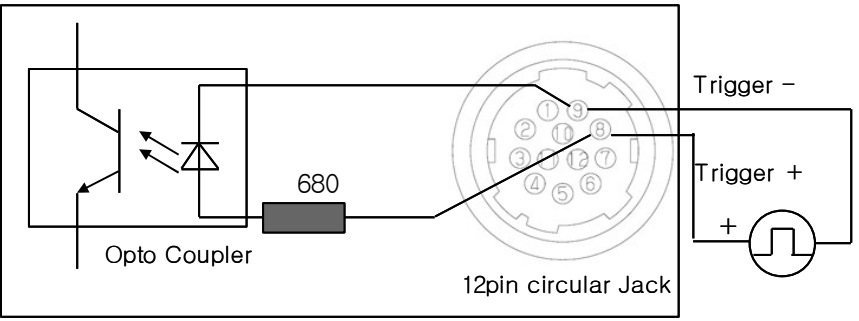

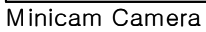

#### 🖙 Warning

"Input current" of External trigger has not to exceed "10mA".

#### 3.2.1 Trigger rising edge

Setting of camera is as follows figure. In case that Trigger Source is Line1, input external trigger signal into camera.

| Trigger Mode       | On 💌         |
|--------------------|--------------|
| Trigger Source     | Line1 💌      |
| Trigger Activation | RisingEdge 💌 |

Shown as below drawings, after delay, exposure, and readout in a rising edge of external trigger signal, image is transferred to PC.

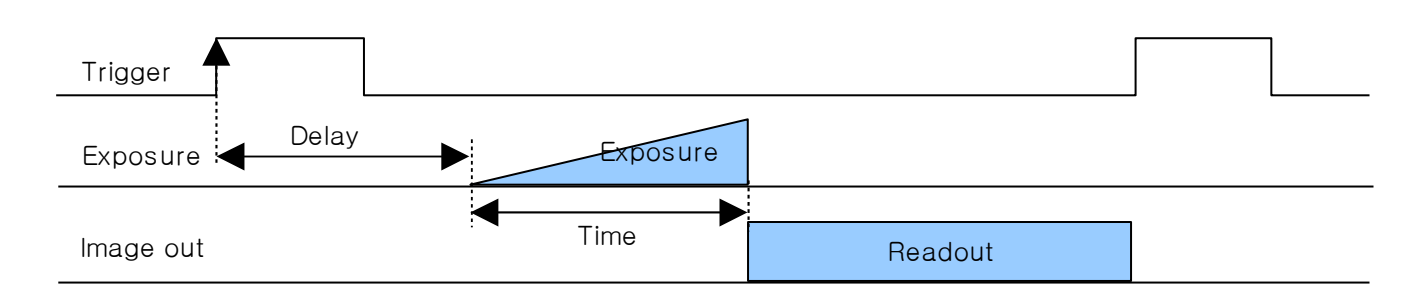

#### 3.2.2 Trigger falling edge

Setting of camera is as follows figure.

| Trigger Mode       | On 💌        |
|--------------------|-------------|
| Trigger Source     | Line1 💌     |
| Trigger Activation | FallingEdge |

Shown as below drawings, after delay, exposure, and readout in a falling edge of external trigger signal, image is transferred to PC.

| Trigger   | •              |         |   |
|-----------|----------------|---------|---|
| Exposure  | Delay Exposure |         |   |
|           | Time           |         | l |
| Image out | 1 Ime          | Readout |   |

Notice : A software of trigger source should be used between rising and falling edge of trigger activation. Trigger Source Line1 Line1 Software Page: 29/35

#### 3.2.3 Trigger Level High

Setting of camera is as follows figure.

| Trigger Mode       | On 💌        |
|--------------------|-------------|
| Trigger Source     | Line1 💌     |
| Trigger Activation | LevelHigh 🖵 |

Shown as below drawings, exposure is proceeded in trigger high pulse width and then in sequence of delay, exposure, and readout image is transferred to PC

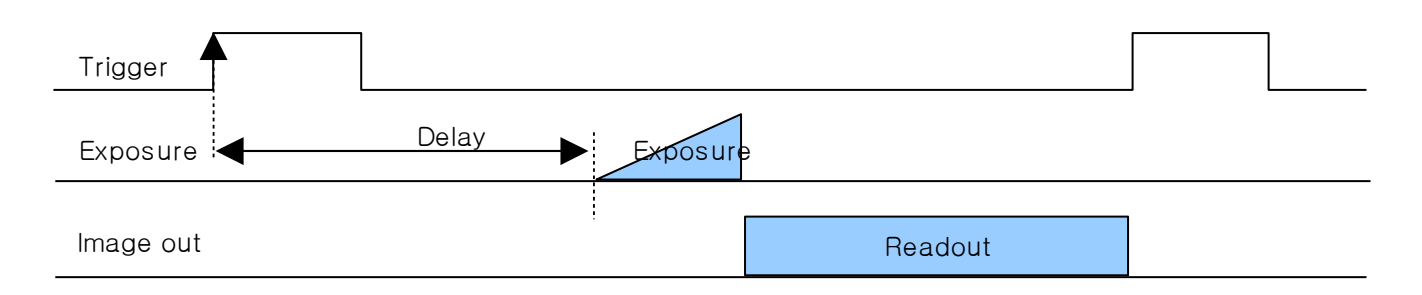

#### 3.2.4 Trigger Level Low

Setting of camera is as follows figure.

| Trigger Mode       | On 💌     |
|--------------------|----------|
| Trigger Source     | Line1 💌  |
| Trigger Activation | LevelLow |

Shown as below drawings, exposure is proceeded in trigger high pulse width and then in sequence of delay, exposure, and readout image is transferred to PC.

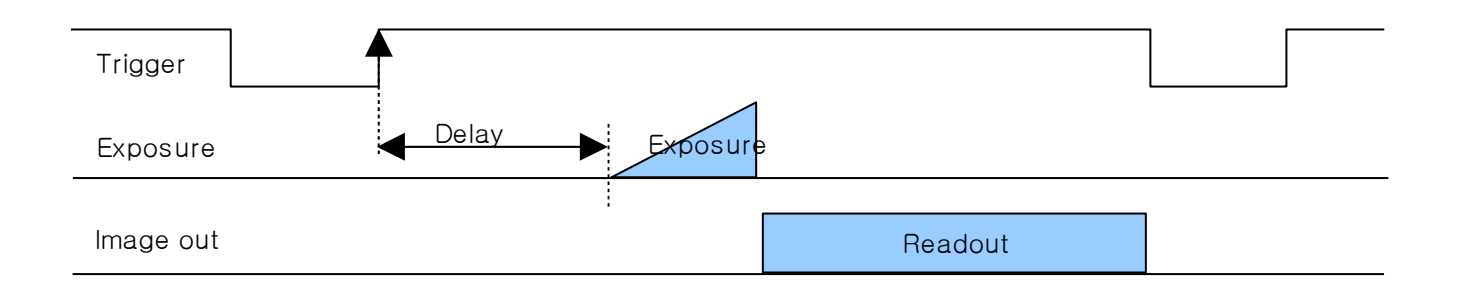

#### 3.2.5 Overlap mode

This applies when Trigger mode is On. According to setting of Trigger delay and Exposure, falling of Frame rate is possible to be compensated. Readout, however, should be not overlapped otherwise image is broken.

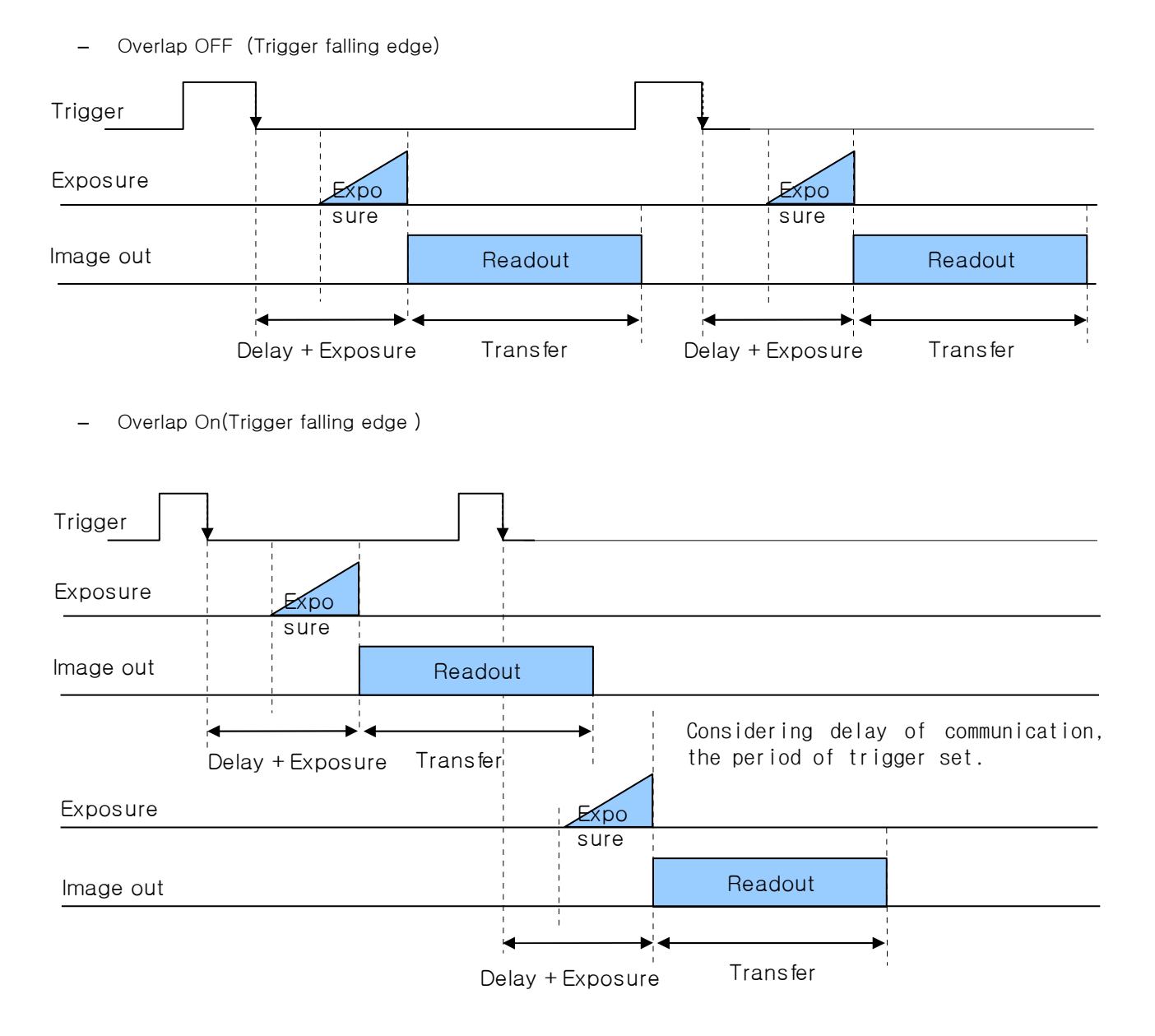

#### 3.3 Strobe mode

The strobe output can be set statically by software or depending on the trigger and exposure time. The output signal consists of an opto-coupler circuit as follows figure.

The output of the opto-coupler can be used as open collector. Don't connect AC voltages.

| Load Current      | 500mA |
|-------------------|-------|
| Load Voltage      | 30V   |
| Isolation Voltage | 50V   |

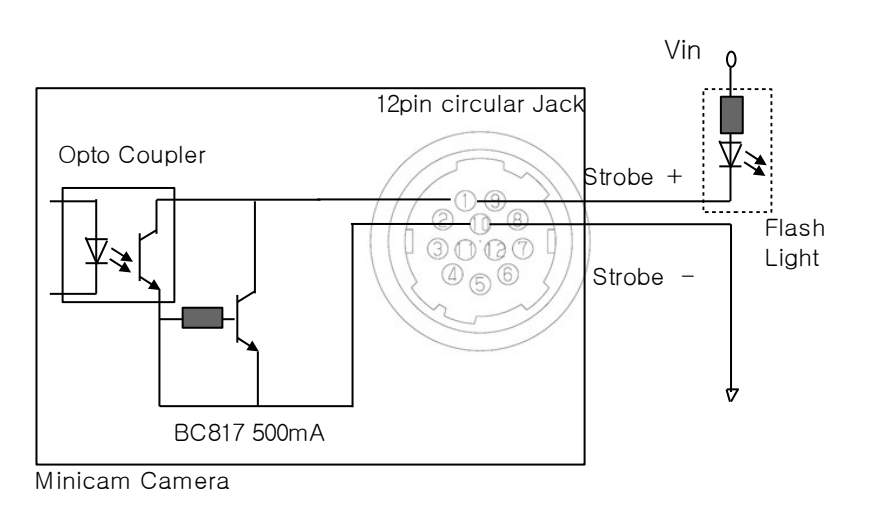

Shown as below figures which is set to Timed, a strobe signal is generated at the point of trigger rising edge.

| Strobe Mode       | Timed 🗸     |
|-------------------|-------------|
| Strobe Source     | StrobeOut 🗨 |
| Strobe Activation | LevelLow    |

Prior to exposure time, a strobe / flash is possible to be generated

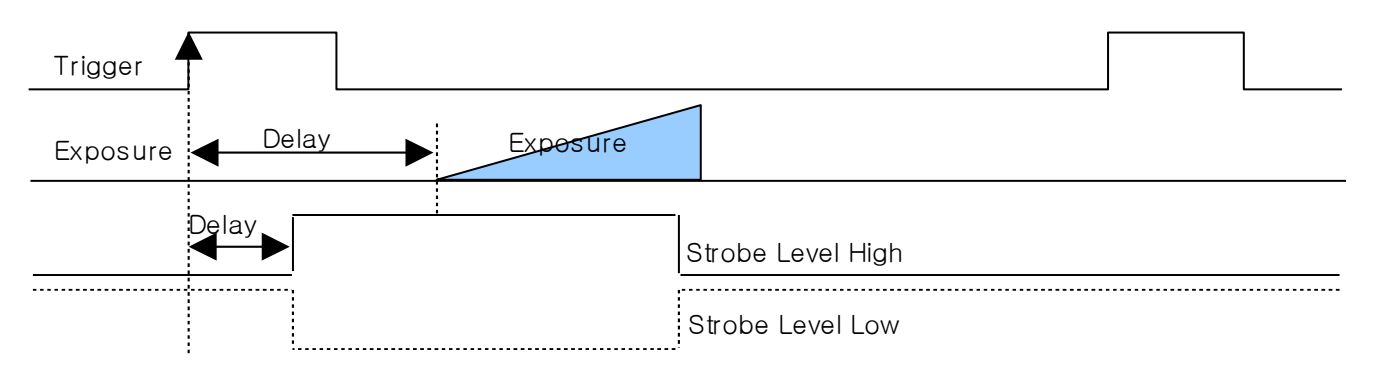

When ExposureWidth is set as shown as below figure, a strobe signal is generated at the point of internal exposure rising edge. In case of needs for strobe in a normal mode, StrobeMode should be identified with ExposureWith.

| Strobe Mode       | ExposureWidth |
|-------------------|---------------|
| Strobe Source     | StrobeOut 💌   |
| Strobe Activation | LevelLow      |

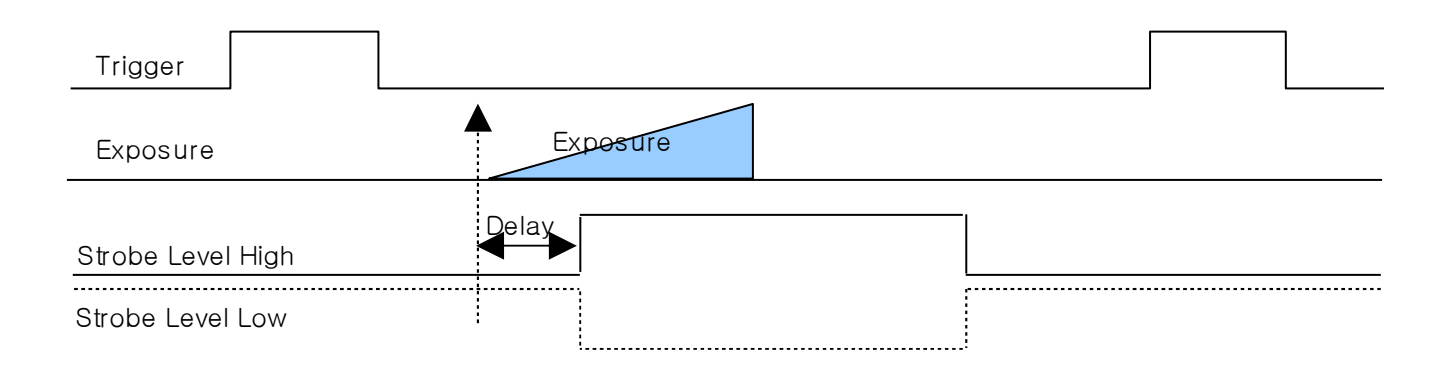

# Caution "Strobe output" is Open collector so that peripheral hardware should be considered to match with demo program.

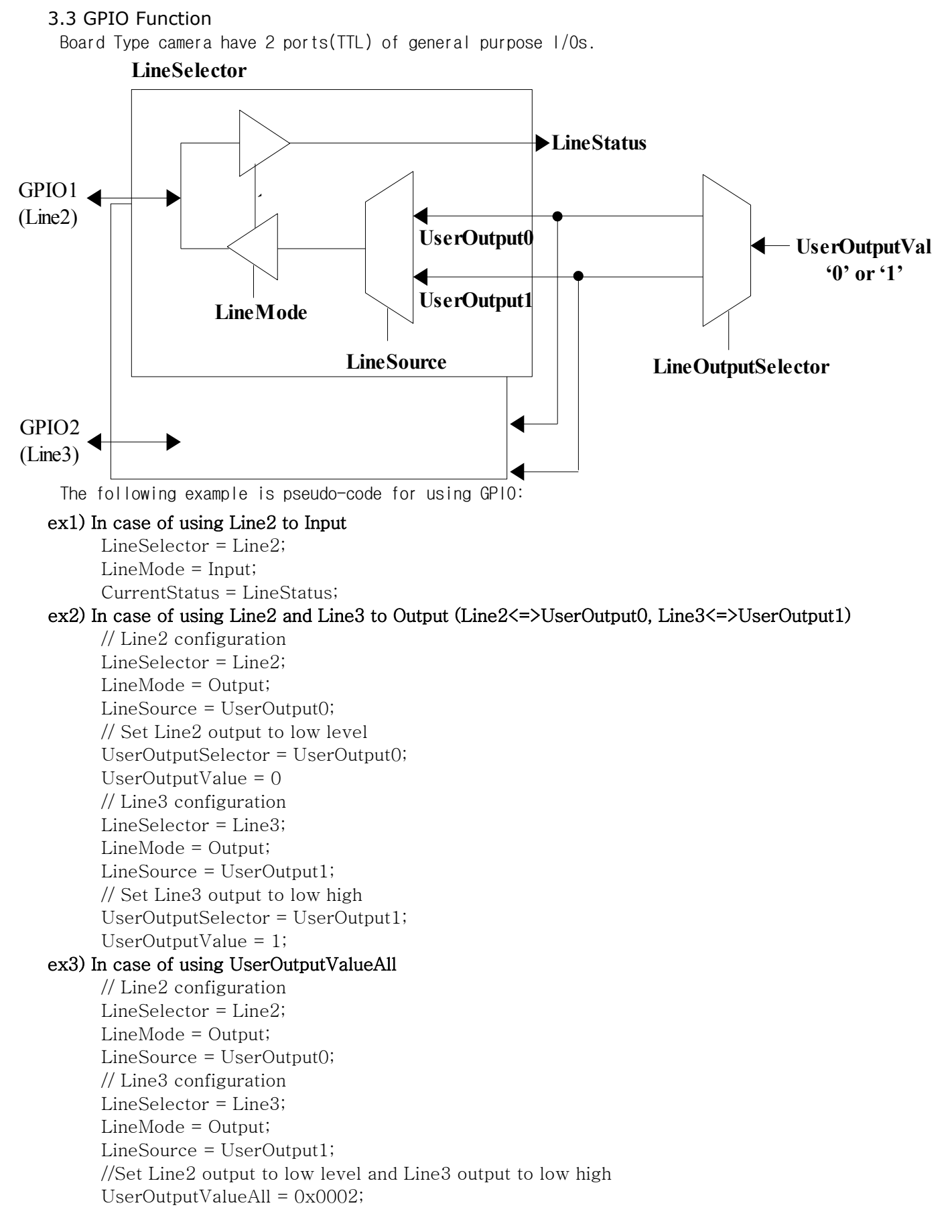

## 4. Troubleshooting

| Circumstances                                                                                                   | Troubleshooting                                                                                                    |
|----------------------------------------------------------------------------------------------------|----------------------------------------------------------------------------------------------------|
| Can not "Open" camera                                                                                           | Please check the connection between camera and PC.                                                                                                    |
| Fail to find USB device driver                                                                                  | <ol> <li>Check the USB cable's connection</li> <li>Check USB driver is properly installed</li> <li>Reboot the computer and try again. If you fail again,<br/>remove the driver and try again the installation.</li> </ol>                                                                                                    |
| The following error message (Window XP<br>message): "HI-SPEED USB device is<br>plugged in non-HI-SPEED USB hub" | <ul> <li>The system operate USB1.1 mode like this case.</li> <li>1. Make sure that USB2.0 function is ON</li> <li>2. Download and install Microsoft USB patches.(KB822603)</li> <li>3. On [Control Panel] → Select Start → System → Device Manager → [Universal Serial Bus controllers] lists select the property of USB 2.0 root hub and select the Power Management tab. Uncheck the 'To turn off this device for saving Power item'.</li> <li>4. Turn off the power management(S3) of computer.</li> </ul>                                                                                                    |
| This PC is loaded with USB 2.0<br>controller but it's image frame rate<br>is far inferior.                      | <ol> <li>USB uses CPU's resource to send data. In the event that<br/>the program with low CPU spec. of PC or exhaust significant<br/>system resource in the background is operated with camera at<br/>the same time, capacity's decline may occur.<br/>We recommend to use Crevis program only, if possible.</li> <li>In the event of PC that used the DVMT (Dynamic Video Memory<br/>Technology) type of built-in graphic card, the graphic<br/>processing capability has the limit to have the capability<br/>decline and screen dryness.<br/>Check the safety mode of the option dialog and use.</li> <li>In the event that the user PC recognized as the USB1.1 mode,<br/>such a phenomenon may occur. After having the error on the<br/>above for, "HI-SPEED USB equipment is inserted on the non-HI-<br/>SPEED hub" error, it operates with the USB 1.1 mode that the<br/>image frame rate declines.<br/>Remove the USB cable that connects PC and link again, then<br/>it normally recognized as the USB 2.0 mode.</li> </ol> |
| No displaying image after Camera Open                                                                           | Check Trigger signal's connection.<br>→ make sure that trigger mode is proper in Control Panel.                                                                                                    |
| No displaying image after Camera Open.<br>Only The FPS(Frame rate) of status bar is<br>increased.               | If ATI graphics is used on your PC, please update graphic driver with latest version.                                                                                                    |
| The image of the actual condition which flickers occurs at freerun mode.                                        | In case of using the low CPU spec of PC. Please use the Software trigger mode.                                                                                                    |
| lf you have experience for framerate<br>decrease or noise increase problem,<br>When use Interpolation5x5        | If framerate decrease or noise increase are occurred when use<br>the Trigger off mode and Interpolation5x5 mode, we recommand<br>to use Interpolation3x3<br>Interpolation5x5 spend many cpu source so if you use a lower<br>level pc, problem is occurred                                                                                                    |